# Servisi za otvorenu nauku u jugoistočnoj Evropi

OpenStack FINKI-Cloud

Anastas Mišev Univerzitet Sv. Kiril i Metodij, Skopje

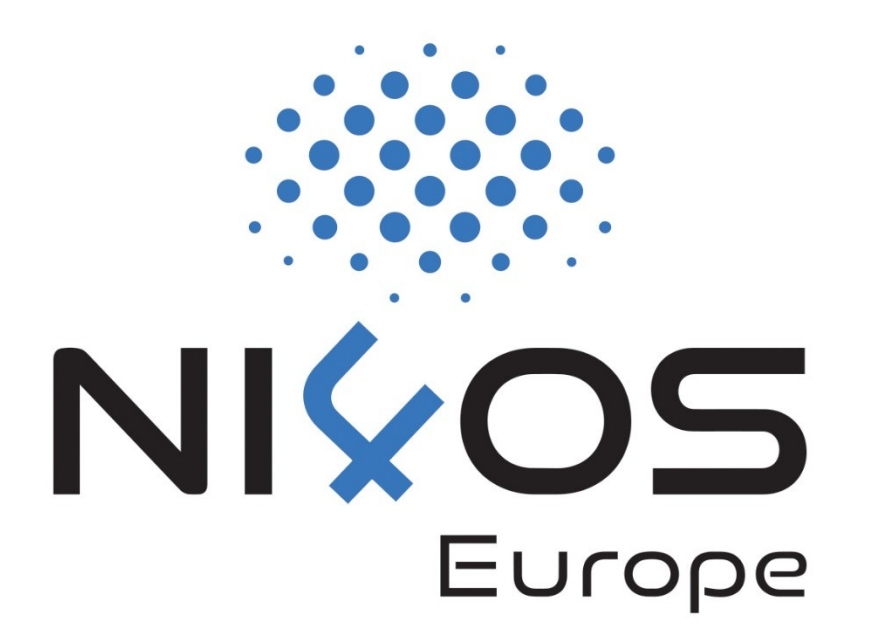

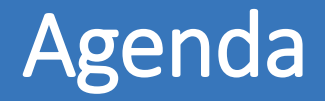

#### Šta je FINKI-Cloud?

Osnovne karakteristike

Prednosti

Registracija

Kreiranje virtuelnih mašina

Konfiguracija mreže

Povećanje kapaciteta diskova

### Šta je FINKI-Cloud?

FINKI-Cloud predstavlja laaS rešenje

- □ IaaS Infrastructure as a Service, infrastruktura kao servis
- Omogućava korišćenje računarskih resursa po potrebi, bilo kada.
- Računarski resursi su:
  - Virtuelne mašine
  - Disk prostor
  - Mreža
- Dostupno za širu naučno-istraživačku zajednicu.

### Karakteristike

| Brzo    | <ul> <li>Podizanje novog resursa traje nekoliko sekundi</li> </ul>                                       |
|---------|----------------------------------------------------------------------------------------------------|
| Sigurno | <ul> <li>Potpuna izolacija resursa između korisnika</li> </ul>                                           |
| Poznato | <ul> <li>Okoline poznate istraživačima, dostupni<br/>najčešće korišćeni operativni sistemi</li> </ul>    |
| Lako    | <ul> <li>Interakcija sa sistemom odvija se preko<br/>grafičkog interfejsa uz pomoć čarobnjaka</li> </ul> |

### Prednosti

- Povećani kvalitet istraživanja resursu velikog kapaciteta omogućuju obradu većih i kompleksnijih skupova podataka.
- Povećani kvantitet istraživanja resursi su odmah dostupni za korišćenje, bez čekanja; savremeni hardver smanjuje vreme proračuna
- Ekonomično nema dodatnih investicija ili lokalnih infrastrukturnih instalacija
- Centralizovano olakšana saradnja sa ostalim istraživačima i deljenje skupova podataka

#### □ Servis je dostupan na <u>https://openstack.finki.ukim.mk/</u>

- □ Registracija je preko NI4OS AAI korišćenjem akreditiva
  - Vaše institucije, ako je članica eduGAIN-a
  - □ Korišćenjem socijalnih mreža ili trećih servisa (Facebook, Google, GitHub)
- Posle inicijalne registracije, potrebno je da vlasnik resursa potvrdi pristup
  - Brzi povratni odgovor
  - Obnova pristupa svake godine
- Uslovi korišćenja FINKI-Cloud Terms of Use

### Registracija

#### https://openstack.finki.ukim.mk/

| icate using       Home > NI4OS-Europ         S AAI       ✓         are not sure which authentication method to use, contact your istrator.       ✓         Sign In       Sign In         Privacy Policy       Sign In | Soin finki-cloud VO<br><b>Ki-Cloud VO</b><br>Ir interest in participating in the <b>finki-cloud</b> Virtual Organisation (VO). Please, note that you will not be able to use your <b>NI4OS-Europe</b><br>as allocated to the finki-cloud VO until your request to join the VO has been approved by an administrator. |
|----------------------------------------------------------------------------------------------------|----------------------------------------------------------------------------------------------------|
|----------------------------------------------------------------------------------------------------|----------------------------------------------------------------------------------------------------|

| Home > NI4OS-Europe > Join finki-cloud          | ome > NIAOS-Europe > Join finki-doud VO<br>oin finki-cloud VO                  |                                                          |
|-------------------------------------------------|--------------------------------------------------------------------------------|----------------------------------------------------------|
| Comments<br>Reason for requesting<br>membership | Comments *                                                                     | Start     Select Person     Collect Petitioner Attribute |
| Membership                                      | finks-cloud                                                                    | Request Approval<br>Wait For Approval<br>Approval        |
| Valid From                                      | Valid From<br>2020-12-18                                                       | Approval Notification<br>Finalize<br>Provision           |
| Valid Through                                   | Valid Through<br>2021-12-18                                                    |                                                          |
| After you click submit, please                  | e check your email for the approval notification. Thank you for your patience. |                                                          |

#### Početna stranica – trenutna iskorišćenost resursa

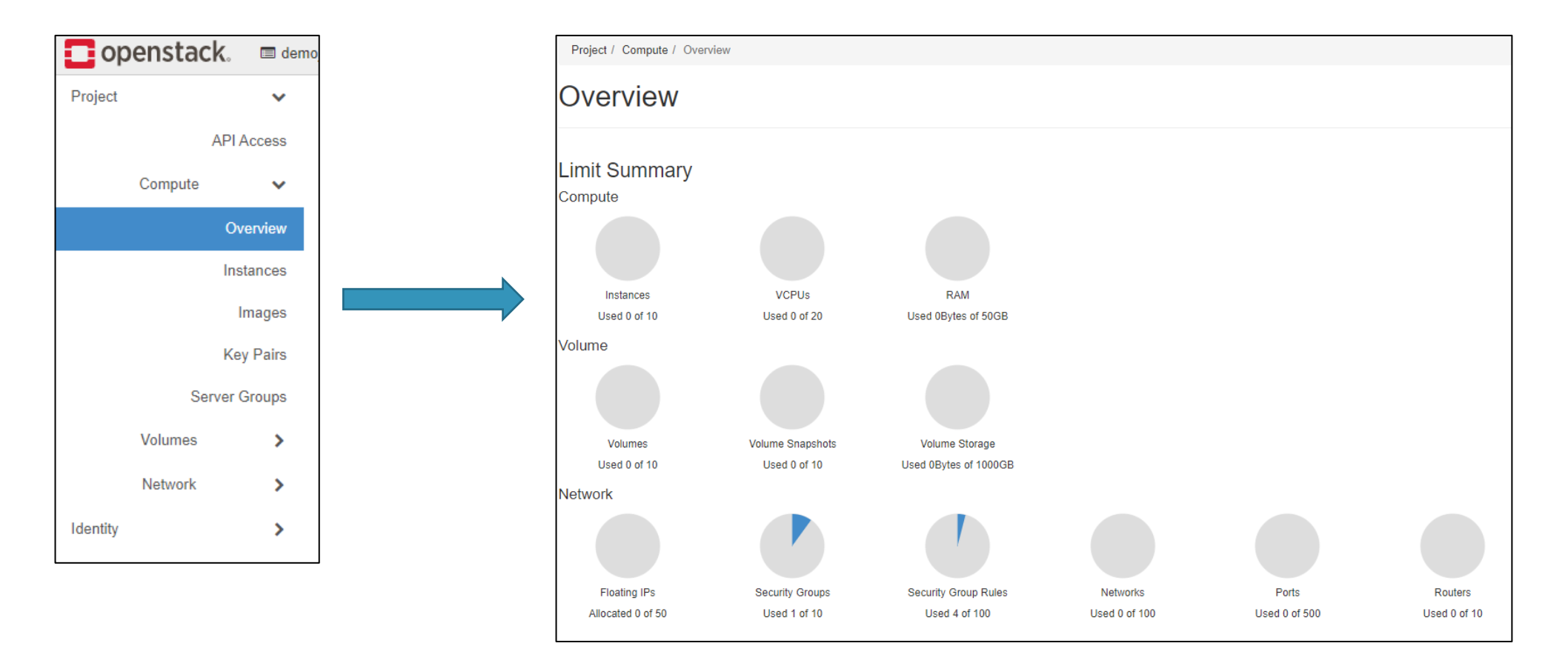

### Kreiranje prve virtualne mašine

# Navigacija do željene stranice preko menija na levoj strani Project -> Compute -> Instances

| Project / Compute | / Instances |            |        |          |              |                   |      |             |      |               |
|-------------------|-------------|------------|--------|----------|--------------|-------------------|------|-------------|------|---------------|
| Instance          | S           |            |        |          |              |                   |      |             |      |               |
|                   |             |            |        |          |              | Instance ID = •   |      | Filter      | 🗅 La | unch Instance |
| Instance Name     | Image Name  | IP Address | Flavor | Key Pair | Status       | Availability Zone | Task | Power State | Age  | Actions       |
|                   |             |            |        | No it    | tems to disp | lay.              |      |             |      |               |
|                   |             |            |        |          |              |                   |      |             |      |               |

#### Launch Instance – čarobnjak za podizanje virtuelnih mašina

### Čarobnjak za kreiranje virtuelnih mašina – Details

#### Više koraka, ali samo nekoliko suštinski važnih

| demo_vm01   Flavor   Networks   Network Ports   Availability Zone   Security Groups   nova   Key Pair   Count   Configuration   Server Groups   Scheduler Hints                                | demo_vm01     (10 Max)       lavor*     Description       etworks*     0 Current Usage       etwork Ports     Availability Zone       ecurity Groups     nova       nova     9 Remaining       onfiguration     1 | demo_vm01     (10 Max)       Description     10%       Availability Zone     0 Current Usage       nova     1 Added       Count*     1 | demo_vm01       (10 Max)         Description       10%         Availability Zone       0 Current Usage         nova       1 Added         Count *       1 | demo_vm01 (10 Max)   Description 10%   availability Zone 0 Current Usage   in ova 1 Added   Count* 1                                                                                                    | demo_vm01       (10 Max)         Description       10%         Availability Zone       0 Current Usage         nova       9 Remaining         Count*       1 | demo_vm01 (10 Max)                                                                   |          |
|----------------------------------------------------------------------------------------------------|----------------------------------------------------------------------------------------------------|----------------------------------------------------------------------------------------------------|----------------------------------------------------------------------------------------------------|----------------------------------------------------------------------------------------------------|----------------------------------------------------------------------------------------------------|--------------------------------------------------------------------------------------|----------|
| Flavor* Description   Networks* 10%   Network Ports Availability Zone   Security Groups nova   Nova 9 Remaining   Key Pair Count*   Configuration 1   Server Groups Scheduler Hints            | lavor*  etworks*  etwork Ports  Availability Zone  ecurity Groups  nova  y Pair  Count*  configuration  1                                                                                                    | Description  Availability Zone  nova  Count*  1                                                                                        | Description  Availability Zone  Nova  Count*  1                                                                                                    | Description<br>Availability Zone<br>aps nova<br>Count*<br>1<br>1<br>1<br>1<br>1<br>1<br>1<br>1<br>1<br>1<br>1<br>1<br>1                                                                                                    | Description<br>Availability Zone<br>nova<br>Count *<br>1                                                                                                    | or*                                                                                  |          |
| Networks* 10%   Network Ports Availability Zone   Security Groups nova   Key Pair Count*   Configuration 1   Server Groups Scheduler Hints                                                     | etworks*     10%       etwork Ports     Availability Zone       ecurity Groups     nova       ey Pair     Count*       onfiguration     1                                                                         | Description<br>10%<br>Availability Zone<br>1 Added<br>9 Remaining<br>Count*                                                            | Description<br>Availability Zone<br>nova<br>Count *<br>1<br>1<br>1<br>1<br>1<br>1<br>1<br>1<br>1<br>1<br>1<br>1<br>1                                      | s Availability Zone<br>ups nova v Remaining<br>Count*<br>1<br>1<br>1<br>1<br>1<br>1<br>1<br>1<br>1<br>1<br>1<br>1<br>1                                                                                                    | Description<br>Availability Zone<br>nova<br>Count •<br>1                                                                                                    |                                                                                      |          |
| Network Ports     Availability Zone     0 Current Usage       Security Groups     nova     1 Added       Key Pair     Count*       Configuration     1       Server Groups     Scheduler Hints | etwork Ports     Availability Zone     0 Current Usage       ecurity Groups     nova     1 Added       ey Pair     Count*       onfiguration     1                                                                | Availability Zone        nova     0 Current Usage       1 Added     9 Remaining                                                        | Availability Zone 0 Current Usage 1 Added 9 Remaining 0 Count *                                                                                           | s Availability Zone 0 Current Usage 1 Added 9 Remaining 9 Remaining 9 Remainin | Availability Zone<br>nova<br>Count •<br>1                                                                                                    | Description 10%                                                                      |          |
| Key Pair     Count *       Configuration     1       Server Groups     Scheduler Hints                                                                                                    | ey Pair Count *                                                                                                    | Count*                                                                                                    | Count *                                                                                                    | Count*  1  Instance Instance I | Count *                                                                                                    | vork Ports Availability Zone 0 Current Usage 1 Added 1 Added 9 Remaining 9 Remaining |          |
| Key Pair     Count *       Configuration     1       Server Groups     Scheduler Hints                                                                                                    | onfiguration 1                                                                                                    | Count *                                                                                                    | Count ~                                                                                                    | Count * 1 I IIIIIIIIIIIIIIIIIIIIIIIIIIIIIIIII                                                                                                    | Count *                                                                                                    |                                                                                      |          |
| Configuration Server Groups Scheduler Hints                                                                                                    | nfiguration 1                                                                                                    |                                                                                                    | 1                                                                                                    | n l l                                                                                                    | 1                                                                                                    | Pair Count*                                                                          |          |
| Server Groups Scheduler Hints                                                                                                    |                                                                                                    |                                                                                                    |                                                                                                    | nts                                                                                                    |                                                                                                    | liguration                                                                           |          |
| Scheduler Hints                                                                                                    | erver Groups                                                                                                    |                                                                                                    |                                                                                                    | nts                                                                                                    |                                                                                                    | rer Groups                                                                           |          |
|                                                                                                    | cheduler Hints                                                                                                    |                                                                                                    |                                                                                                    |                                                                                                    |                                                                                                    | eduler Hints                                                                         |          |
| Metadata                                                                                                    | letadata                                                                                                    |                                                                                                    |                                                                                                    |                                                                                                    |                                                                                                    | adata                                                                                |          |
| X Cancel Sack Next > Cancel                                                                                                    |                                                                                                    |                                                                                                    |                                                                                                    | (Back Next)                                                                                                    | < Back Next > A Launch Ins                                                                                                    | ancel Sack Next >                                                                    | Instance |
|                                                                                                    | Cancel Kext> Calculation Cancel Kext>                                                                                                    | < Back Next > A Launch In                                                                                                    | < Back Next > Calunch I                                                                                                    |                                                                                                    |                                                                                                    |                                                                                      |          |

### Čarobnjak za kreiranje virtuelnih mašina – Source

Izbor željenog operativnog sistema

- □ Boot Source -> Image
- Mogućnost dodavanja dodatnog disk prostora koji je moguće priključiti i drugoj virtuelnoj mašini.

□ Create New Volume – Yes/No

| Details         | Instance source is the template used to create an instance. You can use an image, a snapshot of an instance (image<br>snapshot), a volume or a volume snapshot (if enabled). You can also choose to use persistent storage by creating a<br>new volume. |                      |                 |       |            |            |  |  |
|-----------------|----------------------------------------------------------------------------------------------------|----------------------|-----------------|-------|------------|------------|--|--|
| Source          | Select Boot Source                                                                                                    |                      | Create New Volu | me    |            |            |  |  |
| -lavor *        | Image                                                                                                    | ~                    | Yes No          |       |            |            |  |  |
| Vetworks *      | Allocated                                                                                                    |                      |                 |       |            |            |  |  |
| Network Ports   | Name                                                                                                    | Updated              | Size            | Туре  | Visibility |            |  |  |
| Security Groups | > ubuntu-server-18.04                                                                                                    | 10/5/19 3:40 PM      | 328.50 MB       | qcow2 | Public     | •          |  |  |
| Key Pair        | ✓ Available <sup>9</sup>                                                                                                    |                      |                 |       |            | Select one |  |  |
| Configuration   | Q Click here for filters or full                                                                                                    | text search.         |                 |       |            | ×          |  |  |
| Server Groups   | Name                                                                                                    | Updated              | Size            | Туре  | Visibility |            |  |  |
| Scheduler Hints | > centos7-1907                                                                                                    | 8/21/19 10:06 AM     | A 898.75 MB     | qcow2 | Public     | •          |  |  |
| letadata        | > cirros                                                                                                    | 8/20/19 9:22 AM      | 12.67 MB        | qcow2 | Public     | •          |  |  |
|                 | > clonezilla-live-2.6.2-15                                                                                                    | 8/22/19 12:58 Pf     | A 271.00 MB     | iso   | Public     | •          |  |  |
|                 | > debian-10                                                                                                    | 8/21/19 10:01 AI     | 506.88 MB       | qcow2 | Public     | •          |  |  |
|                 | > debian-10.3.0-openstack-am                                                                                                    | nd64 3/24/20 1:43 PM | 512.55 MB       | qcow2 | Public     | •          |  |  |
|                 | > debian-9                                                                                                    | 8/21/19 11:19 AM     | 606.82 MB       | qcow2 | Public     | •          |  |  |
|                 | > fedora-30                                                                                                    | 8/20/19 10:44 P!     | A 316.88 MB     | qcow2 | Public     | •          |  |  |
|                 | > ubuntu-16.04                                                                                                    | 8/21/19 10:11 AM     | 1 282.69 MB     | qcow2 | Public     | •          |  |  |
|                 | > windows10                                                                                                    | 11/19/20 12:19 F     | M 10.18 GB      | qcow2 | Public     | •          |  |  |

### Čarobnjak za kreiranje virtuelnih mašina – Flavor

- Dimenzioniranje virtuelne mašine u zavisnosti od potreba
- Mogućnost izbora osam predefinisanih konfiguracija
- Disk prostor se uvek može proširiti dodatnim volumenima
- U slučaju potrebe može da se izvrši re-dimenzioniranje bez potrebe brisanja i ponovnog kreiranja mašine

|   | Name       | VCPUS            | RAM             | Total Disk | Root Disk | Ephemeral Disk | Public |           |
|---|------------|------------------|-----------------|------------|-----------|----------------|--------|-----------|
| > | t2.large   | 2                | 8 GB            | 60 GB      | 60 GB     | 0 GB           | Yes    | •         |
|   | Available  | 1                |                 |            |           |                |        | Select or |
| C | Click he   | re for filters o | or full text se | arch.      |           |                |        | 3         |
|   | Name       | VCPUS            | RAM             | Total Disk | Root Disk | Ephemeral Disk | Public |           |
| > | t2.nano    | 1                | 512 MB          | 20 GB      | 20 GB     | 0 GB           | Yes    | 1         |
| > | t2.micro   | 1                | 1 GB            | 20 GB      | 20 GB     | 0 GB           | Yes    | *         |
| > | t2.small   | 1                | 2 GB            | 20 GB      | 20 GB     | 0 GB           | Yes    | •         |
| > | t2.medium  | 2                | 4 GB            | 60 GB      | 60 GB     | 0 GB           | Yes    | 1         |
| > | t2.xlarge  | 4                | 16 GB           | 60 GB      | 60 GB     | 0 GB           | Yes    | •         |
| > | c5.4xlarge | 16               | 32 GB           | 60 GB      | 60 GB     | 0 GB           | Yes    | 1         |
| > | t2.2xlarge | 8                | 32 GB           | 60 GB      | 60 GB     | 0 GB           | Yes    | •         |
|   |            |                  |                 |            |           |                |        |           |

### Čarobnjak za kreiranje virtuelnih mašina – Network

#### Izbor mrežne konfiguracije

- Dostupne su dve mreže, kao i mogućnost definisanja vlastitih
  - external-3000 spoljni pristup preko automatski dodeljene javne IP adrese
  - internet-through-nat za virtuelne mašine koje ne plasiraju javne sadržaje, dostupne samo interno ili preko druge mašine koja ima i javnu i lokalnu adresu

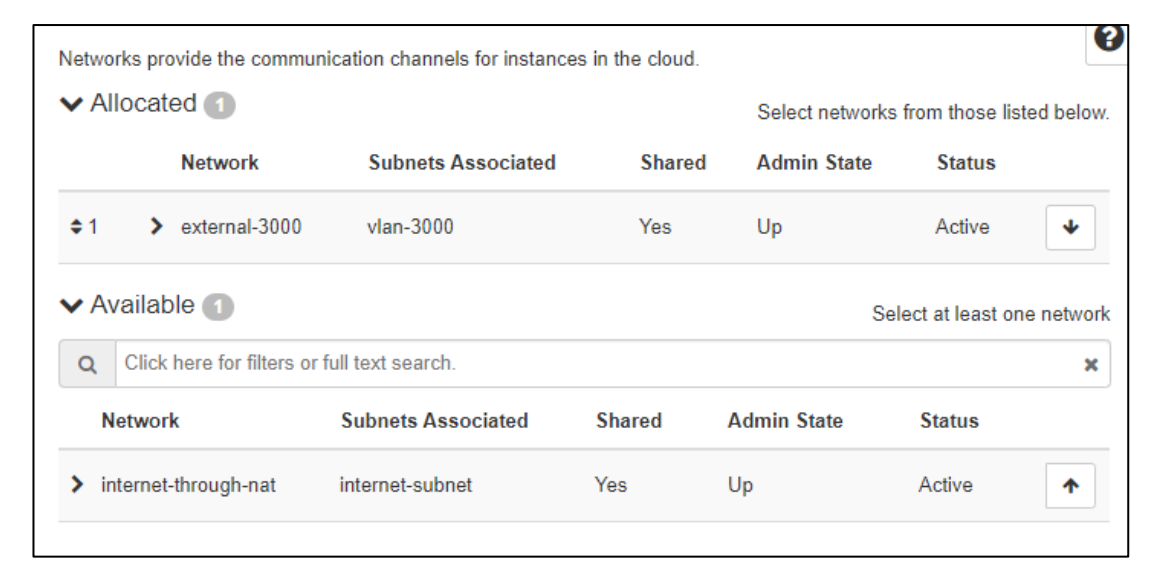

### Čarobnjak za kreiranje virtuelnih mašina – Security Groups

Pravila za dolazni i izlazni saobraćaj ka i od virtuelne mašine

- Jedna predefinisana polisa spoljašnji pristup nije dozvoljen
- Potrebno je definisati vlastitu (kasnije..)
- Mogućnost promene u realnom vremenu, bez potrebe restartovanja virtuelne mašine

| Select the security group | os to launch the instance in. |                    |
|---------------------------|-------------------------------|--------------------|
| Allocated 1               |                               |                    |
| Name                      | Description                   |                    |
| > default                 | Default security group        | •                  |
| ✓ Available 0             |                               | Select one or more |
| Q Click here for filte    | ers or full text search.      | ×                  |
| Name                      | Description                   |                    |
|                           | No available items            |                    |
|                           |                               |                    |

### Čarobnjak za kreiranje virtuelnih mašina – Key Pair

- Izbor javnog SSH ključa za pristup mašini
- Mogućnost dodavanja novog, direktno iz čarobnjaka
- Jednom dodani ključ može se koristiti neograničeni broj puta kasnije
- Važno i za Microsoft Windows mašine, učestvuje u definisanju inicijalne lozinke

| A key pair allows you to<br>pair, or generate a new | SSH into your newly o<br>key pair. | created instance. You may se | elect an existing key | pair, import a key |
|-----------------------------------------------------|------------------------------------|------------------------------|-----------------------|--------------------|
| + Create Key Pair                                   | 🏝 Import Key Pair                  |                              |                       |                    |
| Allocated                                           |                                    |                              |                       |                    |
| Displaying 1 item                                   |                                    |                              |                       |                    |
| Name                                                |                                    | Туре                         |                       |                    |
| > DemoKey                                           |                                    | ssh                          |                       | •                  |
| Displaying 1 item                                   |                                    |                              |                       |                    |
| ✓ Available ①                                       |                                    |                              |                       | Select one         |
| Q Click here for fil                                | ters or full text search.          |                              |                       | ×                  |
| Displaying 0 items                                  |                                    |                              |                       |                    |
| Name                                                |                                    | Туре                         |                       |                    |
|                                                     |                                    | No items to display.         |                       |                    |
| Displaying 0 items                                  |                                    |                              |                       |                    |
|                                                     |                                    | <                            | Back Next >           | Launch Instance    |

### Pregled kreirane virtuelne mašine

Posle završetka zadnjeg koraka, virtuelna mašina se pokreće dugmetom "Launch Instance"

| Ins  | stances          |                         |                |             |          |        |          |                      |          |                |             |                         |
|------|------------------|-------------------------|----------------|-------------|----------|--------|----------|----------------------|----------|----------------|-------------|-------------------------|
| Disp | laying 1 item    |                         | Inst           | ance ID = • | •        |        |          | Filte                | r 🕒 Lau  | nch Instance   | 🛍 Delete Ir | More Actions •          |
|      | Instance<br>Name | Image Name              | IP Address     | Flavor      | Key Pair | Status |          | Availability<br>Zone | Task     | Power<br>State | Age         | Actions                 |
|      | demo_vm01        | ubuntu-server-18.0<br>4 | 194.149.135.31 | t2.large    | DemoKey  | Build  | <b>P</b> | nova                 | Spawning | No State       | 0 minutes   | Associate Floating IP 🔻 |
| Disp | laying 1 item    |                         |                |             |          |        |          |                      |          |                |             |                         |

Ukoliko je izabrana predefinisana sigurnosna grupa, potrebno je napraviti promenu da bi se moglo pristupiti iz spoljašnje mreže

- Pristup konzoli je preko:
  - □ Actions -> Console

### Omogućavanje spoljašnjeg pristupa (1)

Potrebno je omogućiti javni pristup željenim portovima preko
 Promene predefinisane sigurnosne polise
 Preko definisanja nove sigurnosne polise

Project -> Network -> Security Groups

| Disp | laying 1 item |                                      |                        |              |
|------|---------------|--------------------------------------|------------------------|--------------|
|      | Name          | Security Group ID                    | Description            | Actions      |
|      | default       | 44547bd6-6bfd-4f64-87d9-3948049bb014 | Default security group | Manage Rules |
| Disp | laying 1 item |                                      |                        |              |

### Omogućavanje spoljašnjeg pristupa (2)

#### □ Manage Rules -> Add Rule

Mogućnost izbora iz liste najčešće korišćenih protokola ili definisanje vlastitih pravila

| Add Rule             |   | ×                                                                                                    |
|----------------------|---|----------------------------------------------------------------------------------------------------|
| Rule *               |   |                                                                                                    |
| SSH                  | - | Description:                                                                                                    |
| Description <b>O</b> |   | Rules define which traffic is allowed to instances assigned<br>to the security group. A security group rule consists of<br>three main parts:                                                                                                    |
| SSH pristap          |   | Rule: You can specify the desired rule template or use<br>custom rules, the options are Custom TCP Rule, Custom                                                                                                    |
| Remote * 🛛           |   | UDP Rule, or Custom ICMP Rule.                                                                                                    |
| CIDR                 | • | Open Port/Port Range: For TCP and UDP rules you may<br>choose to open either a single port or a range of ports.<br>Selecting the "Port Range" option will provide you with                                                                                                    |
| CIDR @               |   | space to provide both the starting and ending ports for the                                                                                                    |
| 0.0.0/0              |   | and code in the spaces provided.                                                                                                    |
|                      |   | Remote: You must specify the source of the traffic to be<br>allowed via this rule. You may do so either in the form of<br>an IP address block (CIDR) or via a source group<br>(Security Group). Selecting a security group as the source<br>will allow any other instance in that security group access<br>to any other instance via this rule. |
|                      |   | Cancel                                                                                                    |

| Rule *                                                                   |                                                                                                    |  |  |  |  |  |  |
|--------------------------------------------------------------------------|----------------------------------------------------------------------------------------------------|--|--|--|--|--|--|
| Custom TCP Rule                                                          | <ul> <li>Description:</li> </ul>                                                                                                    |  |  |  |  |  |  |
| Custom TCP Rule<br>Custom UDP Rule                                       | Rules define which traffic is allowed to instances assigne to the security group. A security group rule consists of three main parts:         Rule: You can specify the desired rule template or use custom rules, the options are Custom TCP Rule, Custom UDP Rule, or Custom ICMP Rule.         Open Port/Port Range: For TCP and UDP rules you ma choose to open either a single port or a range of ports. Selecting the "Port Range" option will provide you with space to provide both the starting and ending ports for th range. For ICMP rules you instead specify an ICMP type and code in the spaces provided. |  |  |  |  |  |  |
| Custom ICMP Rule<br>Other Protocol                                       |                                                                                                    |  |  |  |  |  |  |
| All TCP<br>All UDP<br>DNS<br>HTTP                                        |                                                                                                    |  |  |  |  |  |  |
| IMAP<br>IMAPS<br>LDAP<br>MS SQL<br>MYSQL<br>POP3<br>POP3S<br>RDP<br>SMTP | Remote: You must specify the source of the traffic to be<br>allowed via this rule. You may do so either in the form of<br>an IP address block (CIDR) or via a source group<br>(Security Group). Selecting a security group as the source<br>will allow any other instance in that security group access<br>to any other instance via this rule.                                                                                                    |  |  |  |  |  |  |

### Pristup virtuelnoj mašini

Nakon dodavanja neophodnog pravila, omogućen je pristup mašini preko javne, spoljašnje mreže

Inicijalna najava vrši se prek pred-definisanog korisničkog imena koje zavisi od operativnog sistema

Ubuntu -> ubuntu

Debian -> debian

• ...

IP adresu mašine možete videti u delu za prikaz svih vaših mašina

□ Project -> Compute -> Instances

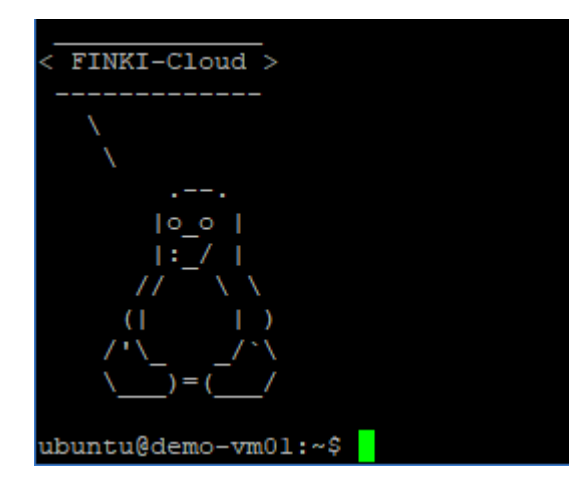

### Povećanje disk prostora (1)

- Dopunski disk prostor može da se kreira i doda i bilo kad svakoj virtuelnoj mašini.
- Project -> Volumes -> Volumes -> Create Volume
- Izbor tipa diska (SSD ili mehanički) preko Type
  - RBDFAST SSD diskovi
  - RBD mehanički diskovi

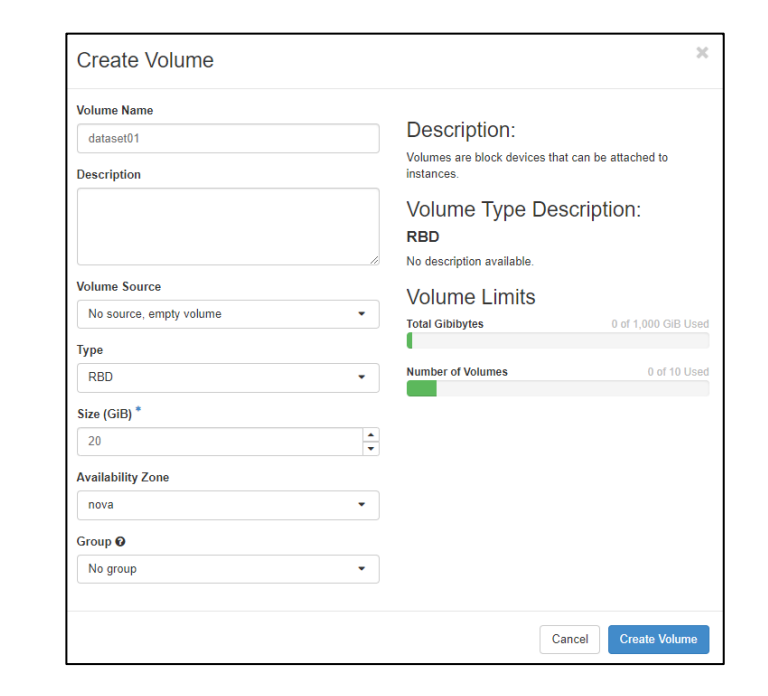

### Povećanje disk prostora (2)

#### Povezivanje kreiranog volumena

#### Project -> Compute -> Instances -> Attach Volume

#### Disk postaje odmah dostupan, nije potrebno restartovanje

| Displaying 1 item                                                                                |                     |            |          |          |          |                                                   |                                                                                         |                                                                                                    |            |                                                                                                 |  |
|--------------------------------------------------------------------------------------------------|---------------------|------------|----------|----------|----------|---------------------------------------------------|-----------------------------------------------------------------------------------------|----------------------------------------------------------------------------------------------------|------------|-------------------------------------------------------------------------------------------------|--|
| □ Instance Name                                                                                  | Image Name          | IP Address | Flavor   | Key Pair | Status   | Availability Zone                                 | Task                                                                                    | Power State                                                                                                    | Age        | Actions                                                                                         |  |
| □ demo_vm01                                                                                      | ubuntu-server-18.04 |            | t2.large | DemoKey  | Active 💕 | nova                                              | None                                                                                    | Running                                                                                                    | 20 minutes | Create Snapshot 🔻                                                                               |  |
| Displaying 1 item                                                                                |                     |            |          |          |          |                                                   |                                                                                         |                                                                                                    |            | Associate Floating IP<br>Attach Interface<br>Detach Interface<br>Edit Instance<br>Attach Volume |  |
| Attach Volu                                                                                      | Ime                 |            |          |          |          |                                                   |                                                                                         | ×                                                                                                    |            |                                                                                                 |  |
| Volume ID * O<br>dataset01 (37932818-4961-45c5-b3b8-0581bf64  Attach Volume to Running Instance. |                     |            |          |          |          | Disk /d<br>Units:<br>Sector<br>I/O siz<br>ubuntu@ | dev/vdb: 20 Gif<br>sectors of 1 *<br>size (logical,<br>ze (minimum/opt<br>demo-vm01:~\$ | 8, 21474836480 bytes, 41943040 secto<br>* 512 = 512 bytes<br>/physical): 512 bytes / 512 bytes<br>timal): 512 bytes / 512 bytes |            |                                                                                                 |  |
|                                                                                                  |                     |            |          |          |          | Cancel Attach                                     | ı Volum                                                                                 | e                                                                                                    |            |                                                                                                 |  |

## Hvala na pažnji Pitanja?

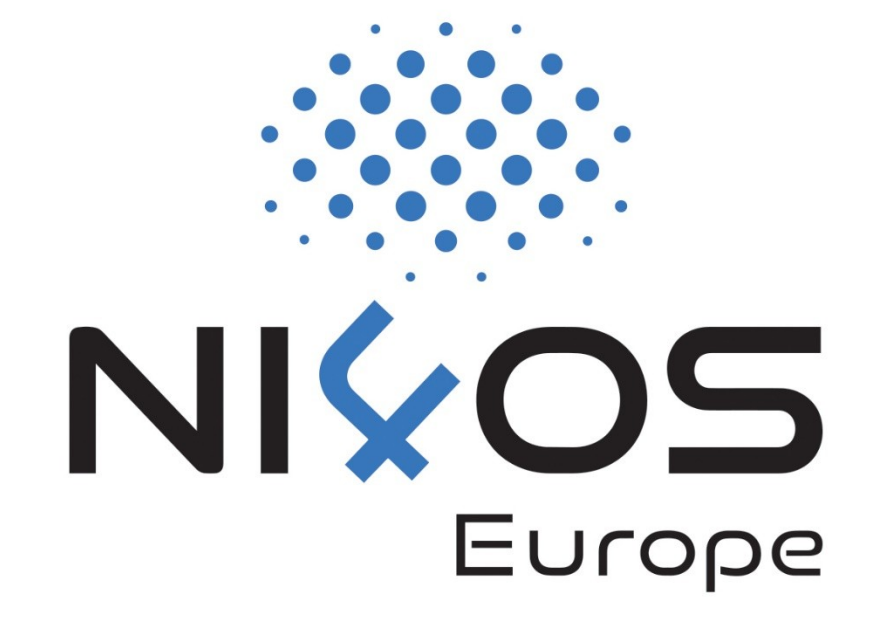